## How to download from a Website

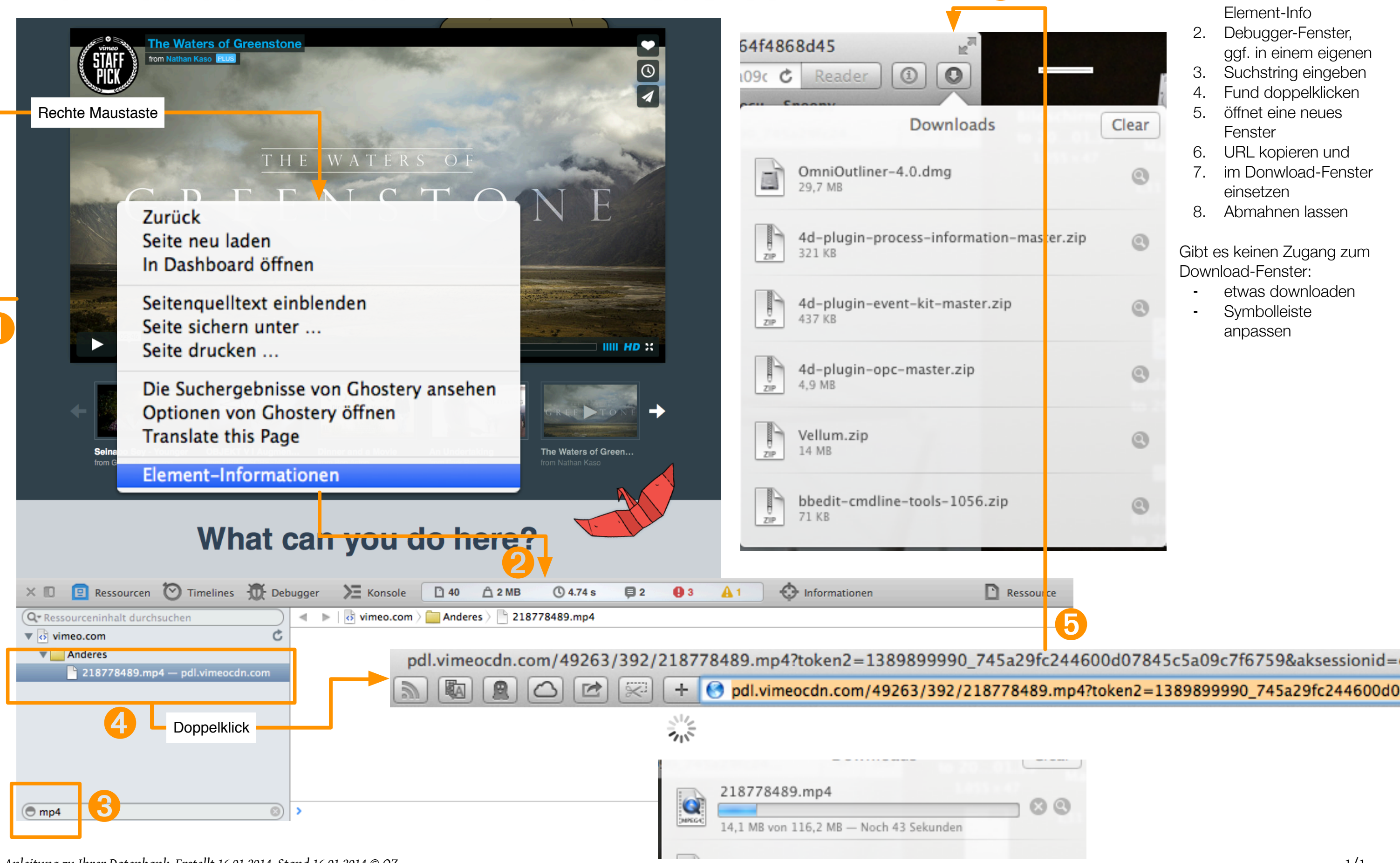

Anleitung zu Ihrer Datenbank, Erstellt 16.01.2014, Stand 16.01.2014 © OZ

1. rechtes Maustaste: Element-Info 2. Debugger-Fenster,

Clear

Q

0

0

Q

0

ggf. in einem eigenen 3. Suchstring eingeben

- Fund doppelklicken 4.
- 5. öffnet eine neues Fenster
- URL kopieren und 6.
- 7. im Donwload-Fenster einsetzen
- 8. Abmahnen lassen

Gibt es keinen Zugang zum Download-Fenster:

- etwas downloaden
- Symbolleiste anpassen